## Latest Information Regarding Windows® 10 Fall Creators Update

Updating Windows 10 will change operating procedures, display of screens, etc. The main functions for which the operating procedures have changed from those described in the operating instructions and the functions for which caution is required during operation are as follows.

## • Main functions for which the operating procedures are changed by the update

| No. | Applicable function                    | Operating procedure after update                         |
|-----|----------------------------------------|----------------------------------------------------------|
| 1   | Command Prompt<br>(Windows PowerShell) | 1. Right-click 🖽 (Start) and click [Windows PowerShell]. |

## • Functions for which caution is required during operation

| No.   | Applicable function                                                                                                    | Caution                                                                                                    |
|-------|----------------------------------------------------------------------------------------------------|----------------------------------------------------------------------------------------------------|
| No. 1 | Applicable function<br><cf-20 <br="" series="">CF-30 series /<br/>CF-54 series /<br/>CF-MX series&gt;<br/>Battery meter<br/>Sattery meter</cf-20> | <ul> <li>When clicking or on task tray, operating time and remaining battery are displayed. On this screen, battery number may be displayed as follows:</li> <li>CF-20 series&gt; <ul> <li>Battery pack in the tablet : [Battery 0]</li> <li>Battery pack in the keyboard base : [Battery 1]</li> </ul> </li> <li>CF-31 series&gt; <ul> <li>Main battery pack : [Battery 0]</li> <li>Second battery pack (optional) : [Battery 1]</li> </ul> </li> <li>CF-33 series&gt; <ul> <li>Battery pack 1 in the tablet : [Battery 0]</li> <li>Battery pack 2 in the tablet : [Battery 1]</li> </ul> </li> </ul>                                                                                                    |
|       |                                                                                                    | <ul> <li>Battery pack 2 in the tablet : [Battery 1]</li> <li><cf-54 series=""></cf-54></li> <li>Battery pack in the Battery Pack Slot 1 : [Battery 0]</li> <li>Battery pack in the Battery Pack Slot 2 (optional) : [Battery 1]</li> <li><cf-mx series=""></cf-mx></li> <li>Battery pack : [Battery 0]</li> <li>Built-in battery : [Battery 1]</li> <li><cf-xz series=""></cf-xz></li> <li>Internal battery in the tablet : [Battery 0]</li> <li>Battery pack in the keyboard base : [Battery 1]</li> </ul>                                                                                                    |
|       |                                                                                                    | NOTE         When pressing «Fn» + «F9» to display remaining battery, battery numbers         are displayed as follows: <cf-20 series="">         Battery pack in the tablet : [Battery #1]         Battery pack in the keyboard base : [Battery #2]         <cf-31 series="">         Main battery pack : [Battery #1]         Second battery pack (optional) : [Battery #2]         <cf-33 series="">         Battery pack 1 in the tablet : [Battery #1]         Battery pack 2 in the tablet : [Battery #1]         Battery pack in the Battery Pack Slot 1 : [Battery #1]         Battery pack in the Battery Pack Slot 2 (optional) : [Battery #2]         <cf-mx series="">         Battery pack : [Battery #1]         Battery pack in the Battery Pack Slot 2 (optional) : [Battery #2]         <cf-mx series="">         Battery pack : [Battery #1]         Built-in battery : [Battery #2]         <cf-xz series="">         Internal battery in the tablet : [Battery #1]         Battery pack in the keyboard base : [Battery #2]</cf-xz></cf-mx></cf-mx></cf-33></cf-31></cf-20> |

## • Fall Creators Update pre-installed models

| No. | Applicable function   | Operating procedure after update                                                                                                    |  |
|-----|-----------------------|----------------------------------------------------------------------------------------------------|--|
| 1   | Panasonic Application | Some Panasonic applications were changed from those described in the operating instructions. Refer to the additional instructions for Panasonic Application by following the procedure below: |  |
|     |                       | <ol> <li>Click (Start) – [Panasonic PC Manual Selector].</li> <li>If updated file is found, click [OK] to update the file.</li> </ol>                                                         |  |
|     |                       | 2. Click [Addendum for Panasonic Application] ' and click [Open].                                                                                                    |  |
| 2   | Power Plan            | <ul> <li>Selectable plans are [Panasonic Power Management] and [Balanced]. You can change power mode by following the procedure below:</li> <li>1. Click or on the task tray.</li> </ul>      |  |
|     |                       | 2. Use the slider under [Power mode], and select the setting.                                                                                                    |  |

\*1: Depending on language, titles of the additional instructions are changed as follows:

| Français (French):      | [Addenda pour l'application Panasonic]     |
|-------------------------|--------------------------------------------|
| Deutsch (German):       | [Ergänzung zur Panasonic-Anwendung]        |
| Italiano (Italian):     | [Aggiunta per l'Applicazione di Panasonic] |
| Español (Spanish):      | [Anexo para la aplicación Panasonic]       |
| Svenska (Swedish):      | [Tillägg till Panasonic-applikation]       |
| Suomi (Finnish):        | [Liite Panasonic-sovellukseen]             |
| Čeština (Chez):         | [Dodatek k aplikaci Panasonic]             |
| Slovenčina (Slovakian): | [Dodatok pre aplikáciu Panasonic]          |
| Polski (Polish):        | [Dodatek do aplikacji Panasonic]           |
| Magyar (Hungarian):     | [Kiegészítés Panasonic alkalmazáshoz]      |
|                         |                                            |